# Sx250和Sx350交換器上的連結翻動預防

#### 目標

連結翻動是指交換器上的實體介面不斷開啟和關閉(每秒三次或更多),持續至少10秒的情況。常見原因通常與電纜故障、不受支援或非標準、小型封裝熱插拔(SFP)或其他鏈路同步問題有關。鏈路抖動的原因可能是間歇性的或永久性的。

在鏈路抖動情況下,鏈路抖動預防機制將交換和網路操作的中斷降至最低。它通過將遇到過多 鏈路擺動事件的埠自動設定為錯誤禁用狀態埠來穩定網路拓撲。此機制還提供時間調試和查詢 抖動的根本原因。系統日誌消息或簡單網路管理協定(SNMP)陷阱被傳送以發出有關鏈路擺動 和埠關閉的警報。僅當系統管理員專門啟用該介面時,該介面才會再次變為活動狀態。

本文提供有關如何在Sx250或Sx350系列交換機上啟用鏈路擺動防護功能、配置自動錯誤禁用 恢復時間以及重新啟用暫停介面的說明。

## 適用裝置

SF350系列

SG350系列

SF250系列

SG250系列

## 軟體版本

• 2.1.0.63

## 配置鏈路擺動保護

#### 啟用鏈路擺動預防

步驟1.登入到交換機的基於Web的實用程式。

步驟2.在「顯示模式」下拉選單中,選擇「高級」。

| cisco | Language: | English | • | Display Mode          | Basic 🔹  | Logout |
|-------|-----------|---------|---|-----------------------|----------|--------|
| ed S  | witch     |         |   | and the second second | Basic    |        |
|       |           |         |   | and the second second | Advanced |        |
|       |           |         |   |                       |          |        |
|       |           |         |   |                       |          |        |

步驟3.選擇Port Management > Port Settings。

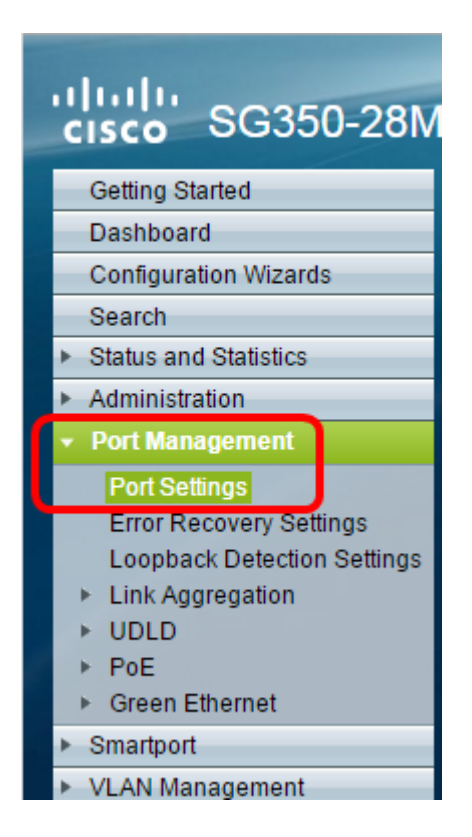

步驟4.選中Enable Link Flap Prevention覈取方塊。

**附註:**預設情況下,鏈路翻動防護功能已啟用。

| P 28-Port Gigabit PoE Managed Swite                                                      |  |  |  |
|------------------------------------------------------------------------------------------|--|--|--|
| Port Settings                                                                            |  |  |  |
| Link Flap Prevention: 🕢 Enable                                                           |  |  |  |
| Jumbo Frames: Enable<br>Jumbo frames configuration changes will take effect after saving |  |  |  |
| Apply Cancel                                                                             |  |  |  |

步驟5.按一下Apply 將變更儲存到執行組態檔中。

步驟6.按一下Save以更新啟動組態檔。

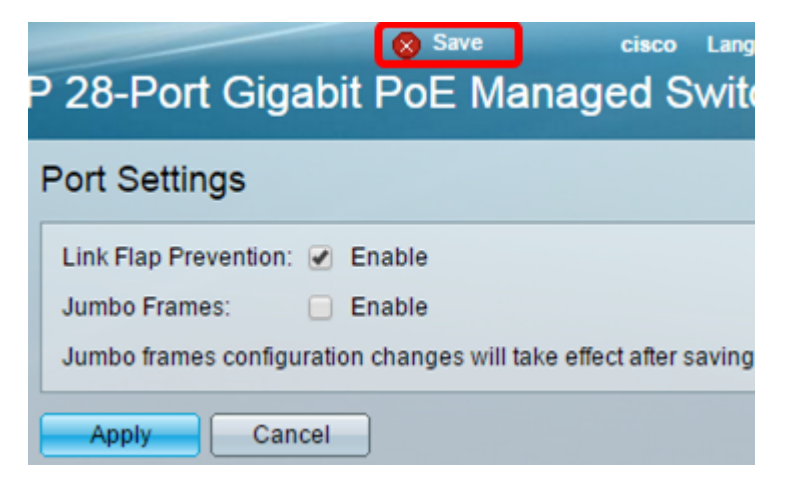

現在,您應該已經在Sx350系列託管交換機上啟用鏈路擺動保護。

o

步驟1。若要設定暫停介面的復原時間,請前往Port Management > Error Recovery Settings

| cisco SG350-28M                                                                                                    | F |
|----------------------------------------------------------------------------------------------------|---|
| Getting Started                                                                                                    |   |
| Dashboard                                                                                                    |   |
| Configuration Wizards                                                                                                    |   |
| Search                                                                                                    |   |
| <ul> <li>Status and Statistics</li> </ul>                                                                                    |   |
| <ul> <li>Administration</li> </ul>                                                                                           |   |
| <ul> <li>Port Management</li> </ul>                                                                                          |   |
| Port Settings<br>Error Recovery Settings<br>Loopback Detection Settings<br>Link Aggregation<br>UDLD<br>PoE<br>Green Ethernet |   |
| ▶ Smartport                                                                                                    |   |

步驟2。(可選)在Automatic Recovery Interval欄位中輸入一個值(以秒為單位)。

| Error Recovery Settings      |     |                                       |  |  |
|------------------------------|-----|---------------------------------------|--|--|
| Automatic Recovery Interval: | 300 | sec (Range: 30 - 86400, Default: 300) |  |  |

步驟3.在「Automatic ErrDisable Recovery(自動錯誤停用復原)」區域下,勾選**Enable** Link Flap Prevention覈取方塊。

**附註**:自動錯誤停用復原預設會啟用連結翻動預防。

| P 28-Port Gigabit P           | oE Managed | o Language: <mark>English ▼</mark> Di<br>Switch |
|-------------------------------|------------|-------------------------------------------------|
| Error Recovery Setting        | s          |                                                 |
| Automatic Recovery Interval:  | 300        | sec (Range: 30 - 86400, Default: 300)           |
| Automatic ErrDisable Recove   | ry         |                                                 |
| Port Security:                | Enable     |                                                 |
| 802.1x Single Host Violation: | Enable     |                                                 |
| ACL Deny:                     | Enable     |                                                 |
| STP BPDU Guard:               | Enable     |                                                 |
| STP Loopback Guard:           | Enable     |                                                 |
| UDLD:                         | Enable     |                                                 |
| Loopback Detection:           | Enable     |                                                 |
| Storm Control:                | Enable     |                                                 |
| Link Flap Prevention:         | Enable     |                                                 |
| Apply Cancel                  |            |                                                 |

步驟4.按一下Apply 將變更儲存到執行組態檔中。

步驟5.按一下Save以更新啟動組態檔。

|                                      |                         | Save Save              | cisco Li           |  |  |
|--------------------------------------|-------------------------|------------------------|--------------------|--|--|
| P 28-Port Gigabit PoE Managed Switch |                         |                        |                    |  |  |
| Error Recovery Setting               | 15                      |                        |                    |  |  |
|                                      | ,0                      |                        |                    |  |  |
| Success. To permaner                 | ntly save the configura | tion, go to the Copy/S | ave Configuration  |  |  |
|                                      |                         |                        |                    |  |  |
| Automatic Recovery Interval:         | 300                     | sec (Range: 30 - 8     | 36400, Default: 30 |  |  |
| Automatic ErrDisable Recove          | ery                     |                        |                    |  |  |
| Port Security:                       | Enable                  |                        |                    |  |  |
| 802.1x Single Host Violation:        | 📃 Enable                |                        |                    |  |  |
| ACL Deny:                            | 📃 Enable                |                        |                    |  |  |
| STP BPDU Guard:                      | 📃 Enable                |                        |                    |  |  |
| STP Loopback Guard:                  | 📃 Enable                |                        |                    |  |  |
| UDLD:                                | 📃 Enable                |                        |                    |  |  |
| Loopback Detection:                  | 📃 Enable                |                        |                    |  |  |
| Storm Control:                       | 📃 Enable                |                        |                    |  |  |
| Link Flap Prevention:                | Enable                  |                        |                    |  |  |
| Apply                                |                         |                        |                    |  |  |
| Apply Cancel                         |                         |                        |                    |  |  |

現在,您應該已經在Sx350系列託管交換機上配置了自動錯誤停用恢復時間設定。

#### 重新啟用暫停的介面

步驟1。若要檢查errDisabled或暫停介面的狀態,請前往Port Management > Error Recovery Settings。

| cisco SG350-28M                           | IF |  |  |
|-------------------------------------------|----|--|--|
| Getting Started                           | Γ  |  |  |
| Dashboard                                 |    |  |  |
| Configuration Wizards                     |    |  |  |
| Search                                    |    |  |  |
| <ul> <li>Status and Statistics</li> </ul> |    |  |  |
| <ul> <li>Administration</li> </ul>        |    |  |  |
| <ul> <li>Port Management</li> </ul>       |    |  |  |
| Port Settings                             |    |  |  |
| Error Recovery Settings                   |    |  |  |
| Loopback Detection Settings               |    |  |  |
| Link Aggregation                          |    |  |  |
| ▶ UDLD                                    |    |  |  |
| ▶ PoE                                     |    |  |  |
| <ul> <li>Green Ethernet</li> </ul>        |    |  |  |
| Smartport                                 |    |  |  |

**附註:**如果介面由於鏈路擺動預防而掛起,掛起(錯誤禁用)介面表將顯示掛起的介面。

|                                         | cisco L                   | anguage: English •              |  |  |
|-----------------------------------------|---------------------------|---------------------------------|--|--|
| P 28-Port Gigabit PoE Managed Switch    |                           |                                 |  |  |
| Error Recovery Settings                 |                           |                                 |  |  |
| Automatic Recovery Interval:            | 300                       | sec (Range: 30 - 86400, Default |  |  |
| Automatic ErrDisable Recove             | ry                        |                                 |  |  |
| Port Security:                          | Enable                    |                                 |  |  |
| 802.1x Single Host Violation:           | Enable                    |                                 |  |  |
| ACL Deny:                               | Enable                    |                                 |  |  |
| STP BPDU Guard:                         | Enable                    |                                 |  |  |
| STP Loopback Guard:                     | Enable                    |                                 |  |  |
| UDLD:                                   | Enable                    |                                 |  |  |
| Loopback Detection:                     | Enable                    |                                 |  |  |
| Storm Control:                          | Enable                    |                                 |  |  |
| Link Flap Prevention:                   | Enable                    |                                 |  |  |
| Apply Cancel                            |                           |                                 |  |  |
| Suspended (errDisabled) Interface Table |                           |                                 |  |  |
| Filter: 📄 Suspension Reaso              | n equals to Port Security | Go Clear Filter                 |  |  |
| Interface Suspension Reason             |                           |                                 |  |  |
| 0 results found.                        |                           |                                 |  |  |
| Reactivate                              |                           |                                 |  |  |

步驟2.選中要重新啟用的介面旁邊的覈取方塊。

步驟3.按一下Reactivate按鈕重新啟用暫停的介面。

現在,您應該已重新啟用Sx250或Sx350系列託管交換機上的掛起介面。